# AutoTweetNG

#### How to AutoTweet from Joomla in 5 minutes

http://www.extly.com/how-to-autotweet-in-5-minutes-from-joomla.html

Presentation based on Joomla 3 and AutoTweetNG 7.4

2014-08-11

 $\mathcal{A}$ 

# In this presentation, we are going to show how you can **AutoTweet** from Joomla to Facebook, *Twitter, or LinkedIn.*

If you are looking for Google+ Moments channel support: <u>www.extly.com/autotweetng-joocial-publishing-to-gplus-profiles-and-pages.html</u>

> Product Page: <u>http://www.extly.com/autotweet-ng-pro.html</u> Support: <u>http://support.extly.com</u> Community Forum Support: <u>http://www.extly.com/forum/index.html</u>

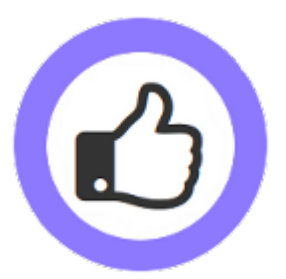

#### **Prerequisites**

- AutoTweetNG Free or PRO v7 or superior
- A Facebook account **f**
- A LinkedIn account in
- System requirements:
  - Joomla 2.5 / Joomla 3.0
  - PHP 5.3 or superior
  - MySQL 5.5, or superior (recommended)

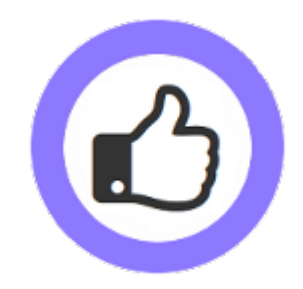

### **Configuration Steps**

- 1. Download & Install
- 2. Create and authorize Social Channels
  - a. Add Facebook Channel
  - b. Add Twitter Channel
  - c. Add LinkedIn Channel
- 3. Create a new article to test a Post
- 4. Advanced: Posting on page load vs cronjob task
- 5. One last word

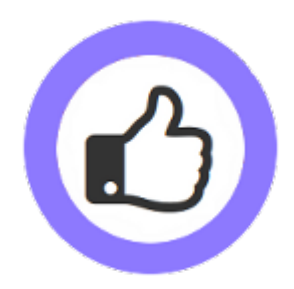

### **Download & Install AutoTweetNG**

### Download, unzip and install AutoTweetNG in Joomla backend with standard procedure.

| AutotweetNG de                                        | å System + Users + M | Aenus ▼ Content ▼ Components ▼ Extensions ▼ Help ▼                    | Super User 👻 |
|-------------------------------------------------------|----------------------|-----------------------------------------------------------------------|--------------|
| 🔀 Joomla!                                             | Extension Mana       | ger: Install                                                          |              |
| Options @ Help                                        | p                    |                                                                       |              |
| Install<br>Update<br>Manage<br>Discover               | Upload Package File  | Install from Directory Install from URL File                          |              |
| Discover<br>Database<br>Warnings<br>Install languages | Package File         | scritorio/UNZIPME-autotweetng-pro-v6.5.1/com_autotweet_v6.5.1-pro.zig | Examinar     |
|                                                       |                      | Upload & Install                                                      |              |
|                                                       |                      | Copoed a mistar                                                       |              |

|                               | AutoTweetNG posts conte                                                                                                    | ent to social channels (Twitter,   | Facebook, Linkedin, etc). |  |  |  |
|-------------------------------|----------------------------------------------------------------------------------------------------|------------------------------------|---------------------------|--|--|--|
| pdate<br>anage                | Welcome to AutoTv                                                                                                    | Welcome to AutoTweetNG!            |                           |  |  |  |
| scover<br>atabase<br>'arnings | Ennance your social media management:<br>This is a full update. Please, remember to install your additional plugins and re-validate the channels. |                                    |                           |  |  |  |
| stall languages               | Installation Status                                                                                                    |                                    |                           |  |  |  |
|                               | Extension                                                                                                    | Extension                          |                           |  |  |  |
|                               | AutoTweetNG component                                                                                                    | AutoTweetNG component              |                           |  |  |  |
|                               | Extly Framework 1.9.3 [2013-07-18]                                                                                                    | Extly Framework 1.9.3 [2013-07-18] |                           |  |  |  |
|                               | Module                                                                                                    | Client                             |                           |  |  |  |
|                               | mod_autotweet_latest                                                                                                    | Admin                              | Installed                 |  |  |  |
|                               | Plugin                                                                                                    | Group                              |                           |  |  |  |
|                               | Plg_autotweetautomator                                                                                                    | System                             | Installed                 |  |  |  |
|                               | Plg autotweetcontent                                                                                                    | System                             | Installed                 |  |  |  |
|                               |                                                                                                    |                                    |                           |  |  |  |

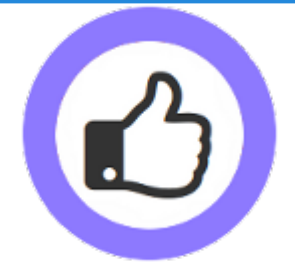

About AutoTweetNG updates:

• Install the update with the same procedure.

### **Download & Install AutoTweetNG**

- **AutoTweetNG** component has been installed.
- System plugin AutotweetAutomator has been installed and enabled, to process new content and posts <u>every 3 minutes</u>.
- System plugin AutotweetContent has been installed and enabled, to publish Joomla content.

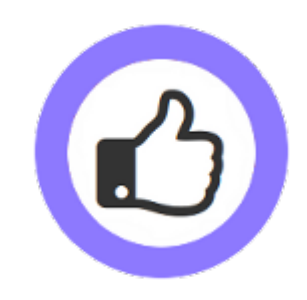

### **Create and authorize Social Channels**

| 🕜 AutoTwe                                | etNG Pro -      | Control F     | Panel          |                 |                |                |
|------------------------------------------|-----------------|---------------|----------------|-----------------|----------------|----------------|
|                                          |                 |               |                |                 |                |                |
| Control Panel                            | 🛗 Requests      | X Rules       | 📰 Posts        |                 | <b>⋒</b> Feeds | System Check   |
| You must enter yo<br>click <b>here</b> . | our Download ID | to enable web | ) live updates | for AutoTweetNG | Pro. For more  | e information, |
|                                          | Meter           |               |                |                 |                |                |
| E Posts                                  |                 |               |                |                 |                |                |
| Channels                                 |                 |               |                |                 |                |                |
| <b>f</b> 8+                              | in              |               | vk             |                 |                |                |

Go to AutoTweetNG Control Panel to create and authorize social channels

Ο

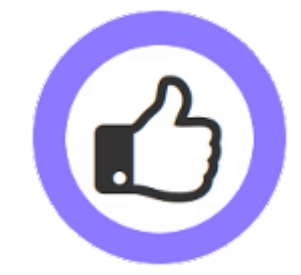

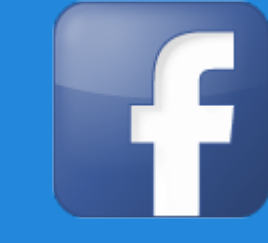

- AutoTweetNG requires the Facebook account authorization.
- Each Profile, Page or Group is a different channel.

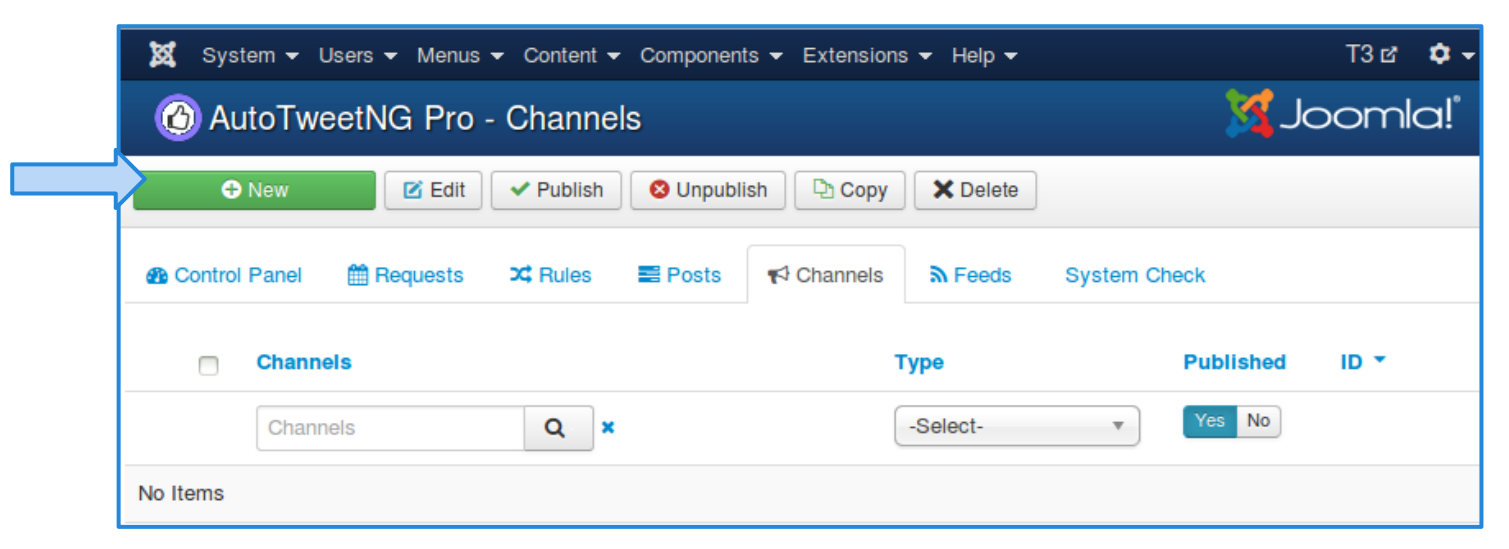

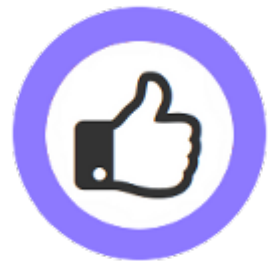

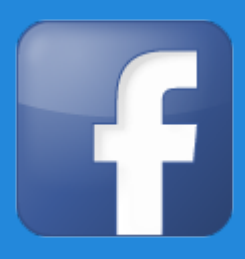

- Assign channel type and data, and select "Use Your Own App"=Yes
- Create your App

| 🗹 Save           | ✓ Save & Close + Save & New Ocancel | ]                                                                                                    |
|------------------|-------------------------------------|----------------------------------------------------------------------------------------------------|
| Select type      |                                     | Channel details                                                                                               |
| Type *           | Facebook                            | Post to a Facebook <b>Profile or Page, or Group</b> wall.          f 1. Facebook App       2. Authorization   |
| Channel data     |                                     | Use Your Own App Yes Yes, with Canvas Page                                                                    |
| Name             | Facebook                            | Your Own App - Details                                                                                        |
| Description      |                                     | App ID/API Key *                                                                                              |
|                  |                                     | App Secret *                                                                                                  |
|                  |                                     |                                                                                                    |
| Status           | Published Unpublished               | Heads up1 To create Your Own Facebook App, check the documentation, or the following tutorials:               |
| Autopublish      | Yes No                              | Tutorial: How to AutoTweet from Joomla in 5 minutes     Tutorial: How to AutoTweet from Your Own Facebook App |
| Include Hashtags | Yes No                              |                                                                                                    |

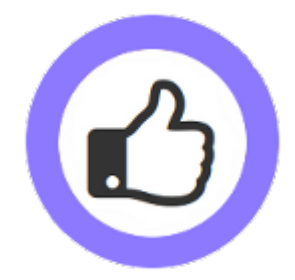

Tutorial: How to AutoTweet from Your Own Facebook App

**Create a Facebook App** 

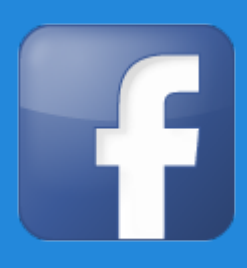

- Login at <u>https://developers.facebook.com/apps</u> with your Facebook username and password
- Create New App
- Define App name

| Developers      | Apps -          | Products            | Docs        | Tools -     | Support |       | Q Search in c | docs |
|-----------------|-----------------|---------------------|-------------|-------------|---------|-------|---------------|------|
| Create          |                 | 22                  |             |             |         |       |               | 1    |
| Get started int | tegrating Fac   | pp<br>ebook into yo | ur app or v | website     |         |       |               | _    |
| Display Name    |                 |                     |             |             |         |       |               |      |
| AutoTweetN      | G Tutorial      |                     |             |             |         |       |               |      |
| Namaspasa       |                 |                     |             |             |         |       |               | T    |
| A unique ide    | ntifier for vou | r app (optiona      | al)         |             |         |       |               | D    |
|                 | ,               |                     |             |             |         |       |               |      |
| NO              | Is this a test  | version of and      | ther app?   | Learn More. |         |       |               | T    |
| Category        |                 |                     |             |             |         |       |               | D    |
| Communicatio    | on 🔻            |                     |             |             |         |       |               |      |
|                 |                 |                     |             |             |         |       |               | T    |
| By proceeding,  | you agree to    | the Faceboo         | k Platform  | Policies    |         | Cance | Create App    | U    |

#### Add channel / Facebook Create a Facebook App

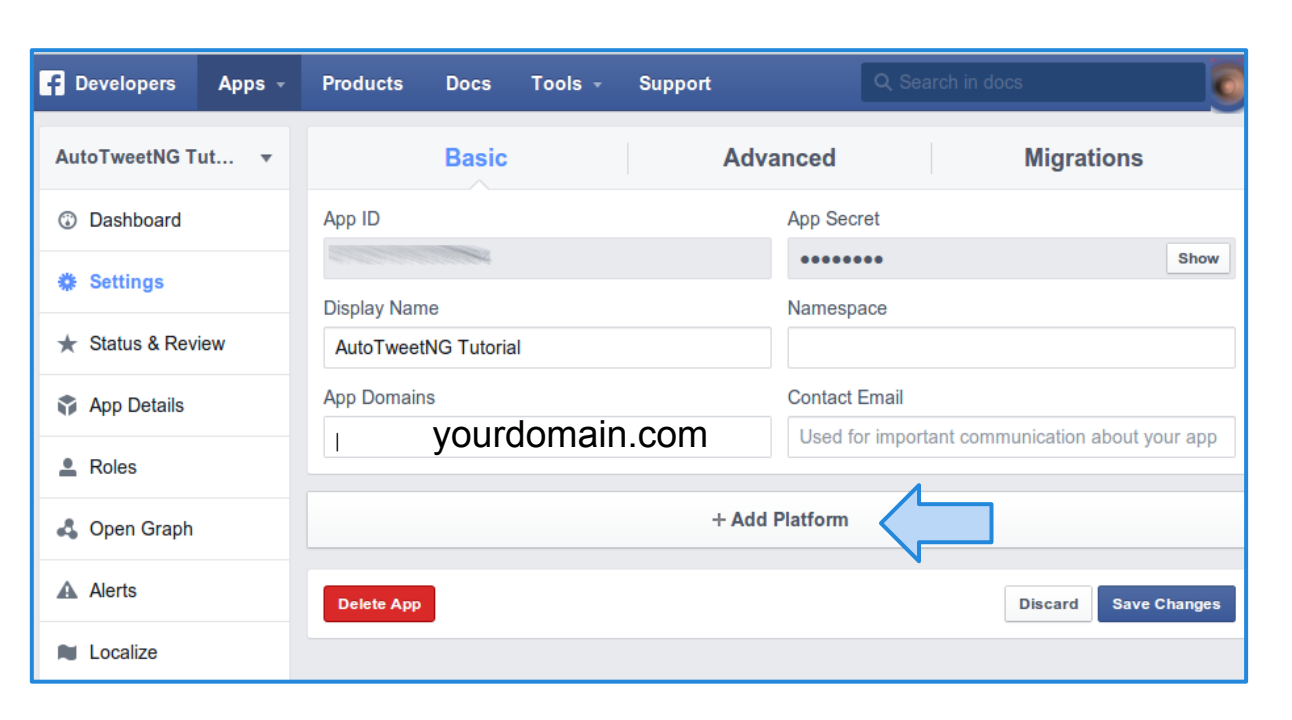

Now, you have your own:

- App ID
- App Secret

#### Don't forget to:

- Fill App Domain,
- Add Platform

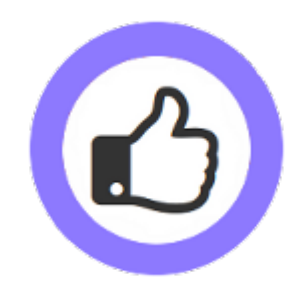

#### Add channel / Facebook Create a Facebook App

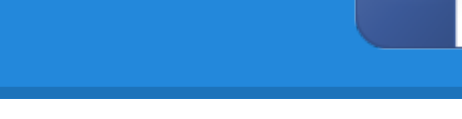

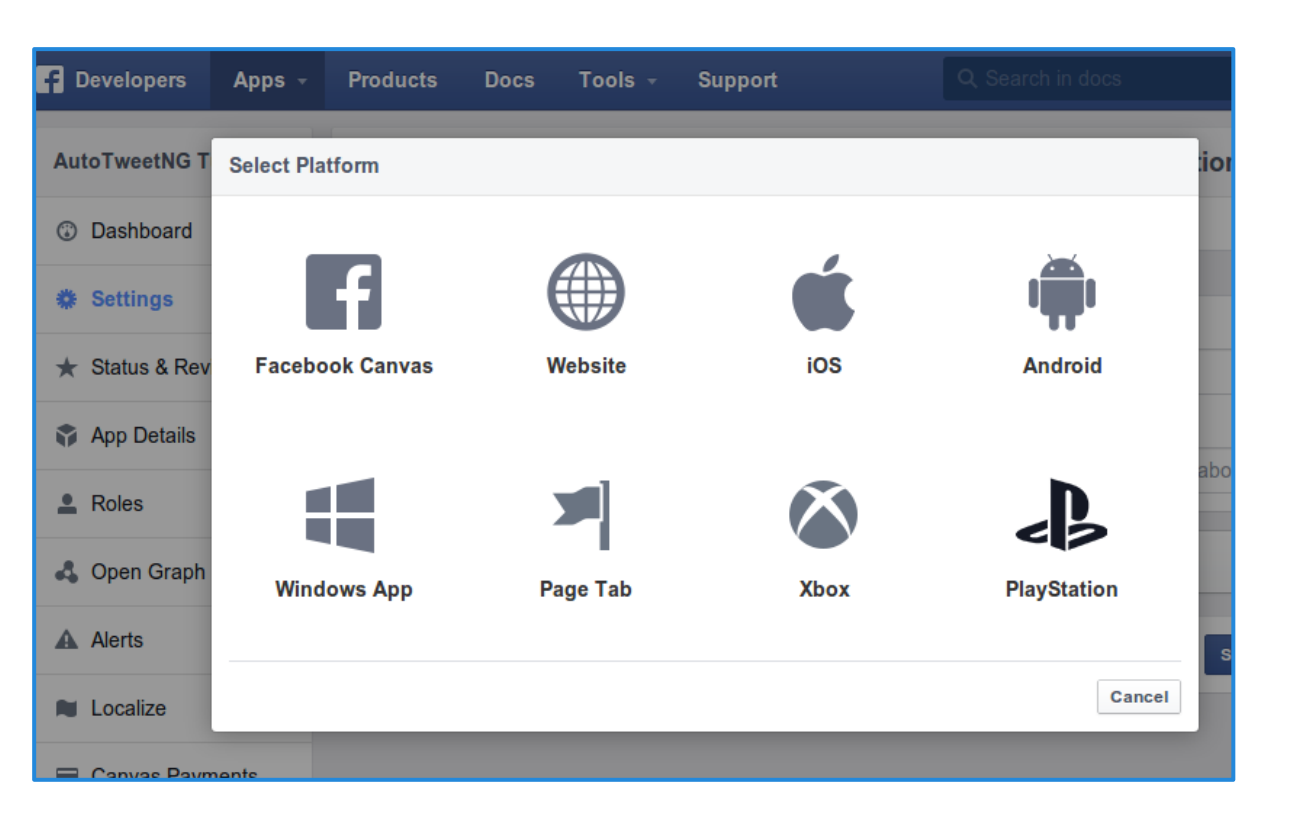

Now, you have your own:

- App ID
- App Secret

#### Don't forget to:

• Add Platform

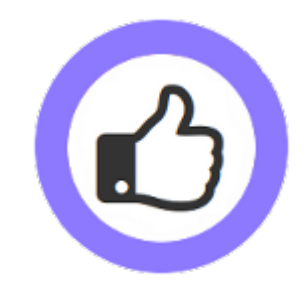

**Create a Facebook App** 

| AutoTweetNG Tut 🔻 | Basic                   | Advanc     | ed                | Migrations             |          |
|-------------------|-------------------------|------------|-------------------|------------------------|----------|
| ② Dashboard       | App ID                  | Ap         | op Secret         |                        |          |
| Settings          |                         | •          | •••••             |                        | Show     |
| ★ Status & Review | AutoTweetNG Tutorial    | Na         | amespace          |                        |          |
| 🌍 App Details     | App Domains             |            | ontact Email      |                        |          |
| Roles             | yourdomai               | n.com      | Jsed for importar | nt communication about | your app |
| 🖧 Open Graph      | Website                 |            |                   |                        |          |
| Alerts            | Site URL                |            | omain co          | m                      |          |
| Localize          | Mobile Site URL         | www.youru  |                   | ////                   |          |
| Canvas Payments   | URL of your mobile site |            |                   |                        |          |
| Audience Network  |                         | + Add Plat | form              |                        |          |
| 🛆 Test Apps       |                         |            |                   |                        |          |

Now, you have your own:

• App ID

• App Secret

Don't forget to fill:

- App Domain,
- Contact Email
- Site URL

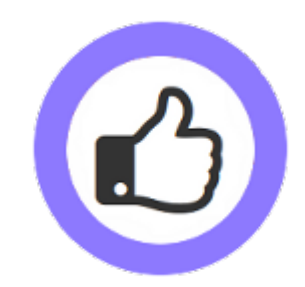

#### **Create a Facebook App**

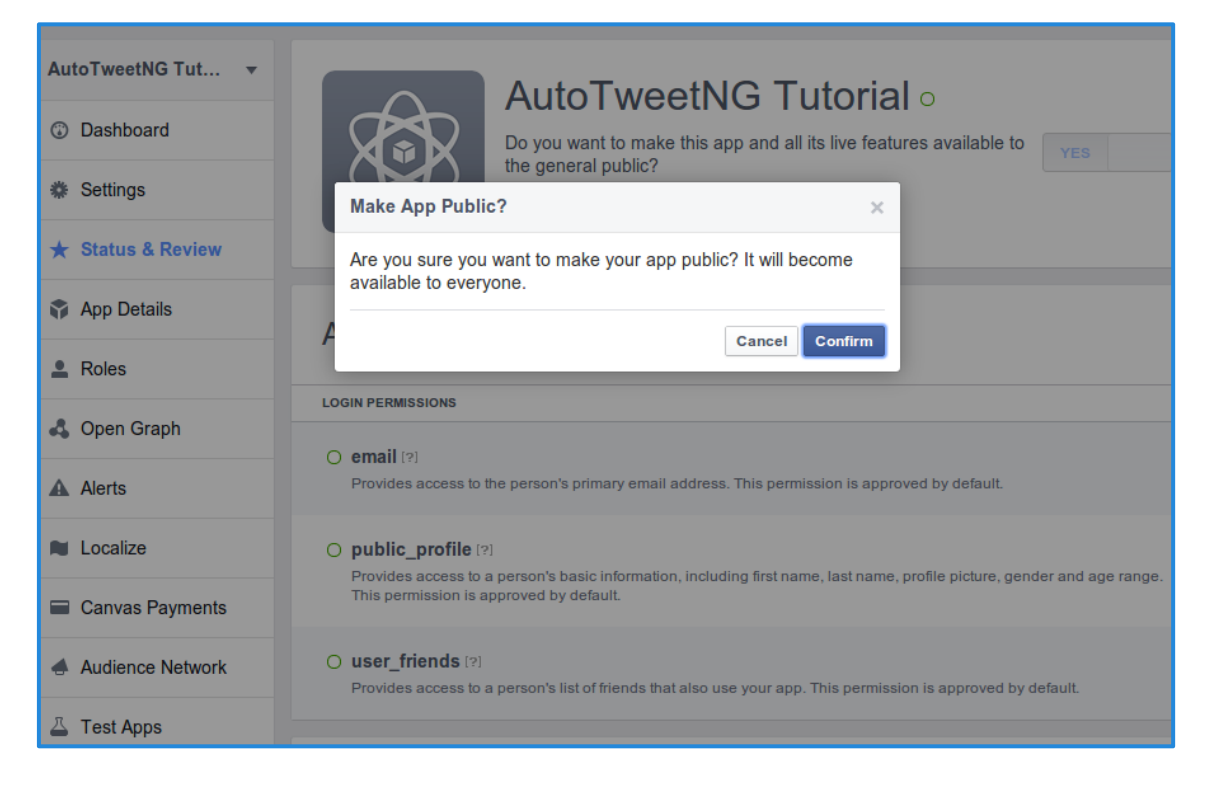

#### Now, you have your own:

- App ID
- App Secret

#### Don't forget to :

• Make it public

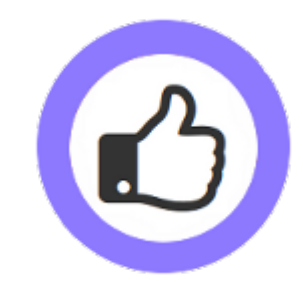

#### Add channel / Facebook Create a Facebook App

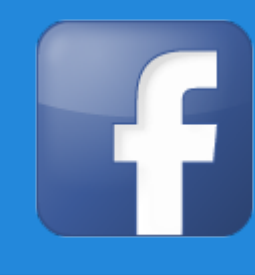

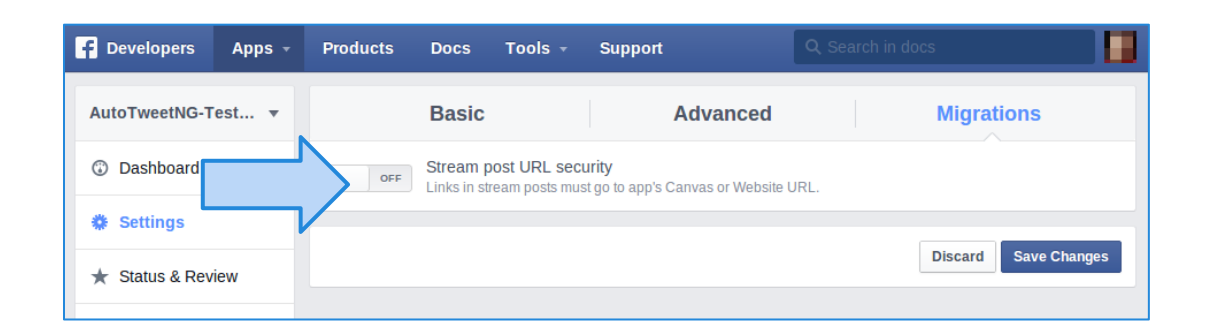

#### Now, you have your own:

- App ID
- App Secret

#### TIP

• Make sure "Stream post URL security" is Off

This setting allows Url Shorteners usage, or a different domains.

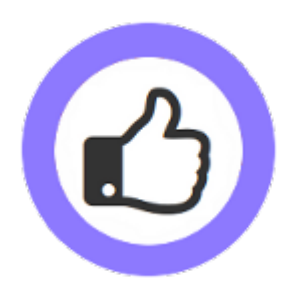

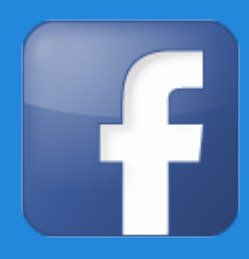

- Back to the channel configuration
- Fill the form: App Id, and App Secret
- Continue with steps: 2. Authorization and 3. Channel Selection

| 🗹 Save           | ✓ Save & Close + Save & New Save & Close | el                                                                                                    |
|------------------|------------------------------------------|----------------------------------------------------------------------------------------------------|
| Select type      |                                          | Channel details                                                                                                    |
| Туре *           | Facebook •                               | Post to a Facebook <b>Profile or Page, or Group</b> wall.          f 1. Facebook App       2. Authorization       \$\$3. Channel Selection |
| Channel data     |                                          | Use Your Own App Yes, with Canvas Page                                                                                                    |
| Name             | Facebook                                 | Your Own App - Details                                                                                                    |
| Description      |                                          | App ID/API Key *                                                                                                    |
|                  |                                          | App Secret *                                                                                                    |
| Status           | Published Unpublished                    | Heads upt To create Your Own Facebook App, check the                                                                                       |
| Autopublish      | Yes No                                   | Tutorial: How to AutoTweet from Joomla in 5 minutes     Intronal: How to AutoTweet from Your Own Facebook App                              |
| Include Hashtags | Yes No                                   |                                                                                                    |

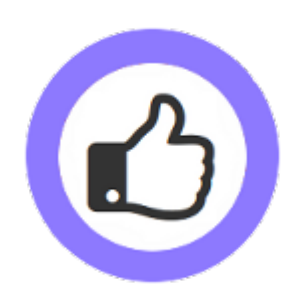

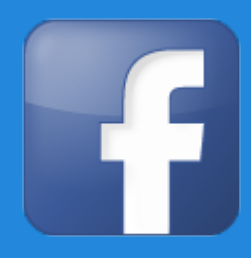

#### • Step 2: Authorize the App in the Facebook Account

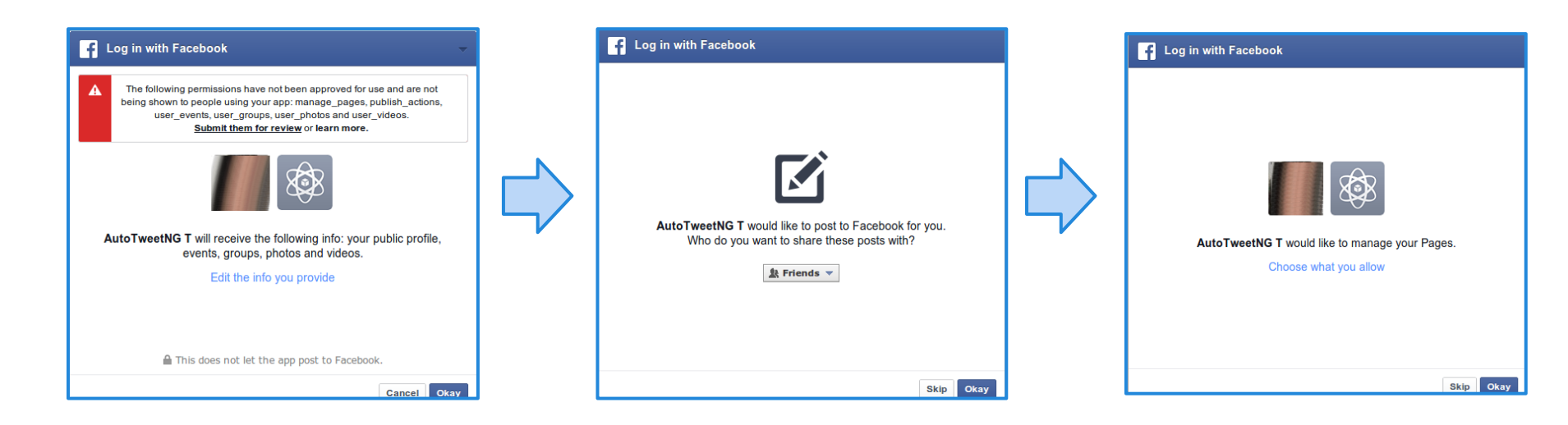

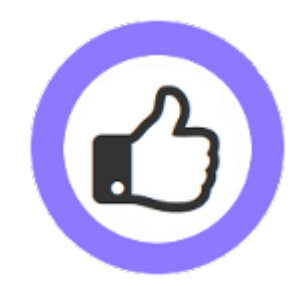

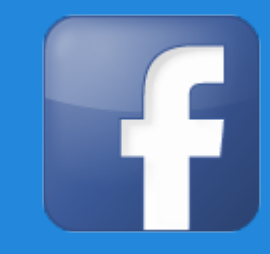

 After the authorization, the Facebook application provides the Access Token to validate and fill the User-ID.

| 🗹 Save                | ✓ Save & Close + Save & New 80 | Cancel                                     |                                                                       |                        |
|-----------------------|--------------------------------|--------------------------------------------|-----------------------------------------------------------------------|------------------------|
|                       |                                | Post to a Facebook P                       | rofile or Page, or Grou                                               | ıp wall.               |
| Туре *                | Facebook •                     | <b>f</b> 1. Facebook App                   |                                                                       | ◀ 3. Channel Selection |
| Channel data          |                                | Authorize App                              | lication                                                              |                        |
| Name                  | Facebook                       | Step 1 - Authorize                         | l i                                                                   |                        |
| Description           |                                | After the authorizat<br>Access Token to Va | ion, the Facebook applic<br>alidate and fill the <mark>User-</mark> I | cation provides the    |
|                       |                                | Access Token *                             |                                                                       |                        |
| Status                | Published Unpublished          | Step 2 - Validate                          | ?                                                                     |                        |
| Autopublish           | Yes No                         | User ID *                                  |                                                                       |                        |
| Include Hashtags      | Yes No                         | Expires at *                               |                                                                       |                        |
| Media mode            | Status message and Image v     |                                            |                                                                       |                        |
| 🖻 View Site 🕕 Visitor | rs 🔁 Admins 🖾 🚺 — Log out      |                                            |                                                                       | Joomla! 3.3.3 — © 20   |

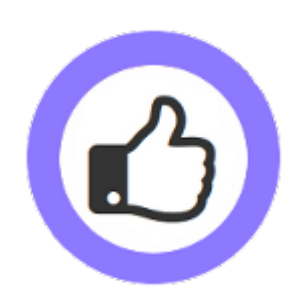

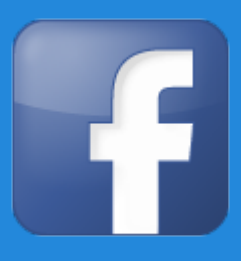

• Validate the Access token and the User ID will be filled

| Channel                     | details         |                    |                                          |                |           |
|-----------------------------|-----------------|--------------------|------------------------------------------|----------------|-----------|
| Post to a Face              | ebook Profile   | or Page, or Grou   | <b>p</b> wall.                           |                |           |
| f 1. Facebo                 | ok App          | 2. Authorization   | N 3. Channel Selec                       | tion           |           |
| Authorize                   | Applicat        | lion               |                                          |                |           |
| Step 1 - Aut                | horize          |                    |                                          |                |           |
| After the au<br>the User-ID | thorization, th | he Facebook applic | ation provides the Acc                   | to validate ar | nd fill 🗙 |
| Access Toker                | 1*              |                    | an an an an an an an an an an an an an a | ]              |           |
| Step 2 - Val                | idate           | ✓ Succes           | ss - Select the                          | Facebook Chan  | nel now.  |
| User ID *                   |                 |                    | 1912                                     | ]              |           |
| Expires at *                |                 | 20000000           | 1000                                     | ]              |           |
|                             |                 |                    |                                          |                |           |

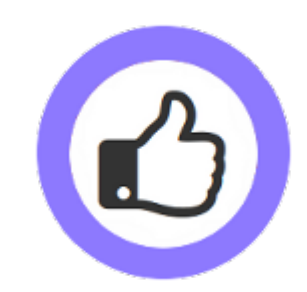

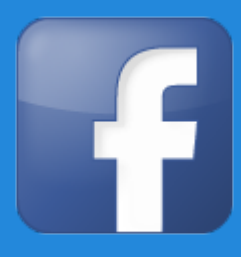

- Select the specific Facebook channel (Page, group, or profile)
- Validate Channel and Save

| Post to a Facebook Prof  | ile or Page, or Grou | ıp wall.              |
|--------------------------|----------------------|-----------------------|
| <b>f</b> 1. Facebook App | ■ 2. Authorization   | ≰3. Channel Selection |
| Facebook Channels *      | Page:                | •                     |
| Access Token *           | f https://www.       | facebook.com.         |
| Step 3 - Validate Chan   | nel                  |                       |
| Expires at *             |                      |                       |
|                          |                      |                       |

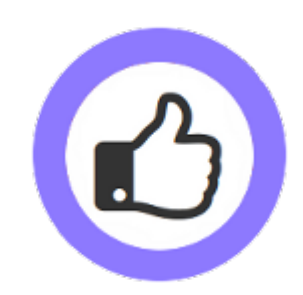

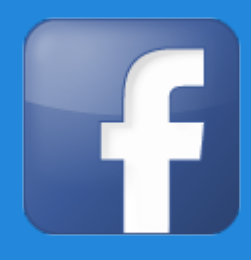

#### AutoTweetNG is ready to publish!

- A new authorization Access token has been granted.
- A new Facebook Channel has been created.

By default, all new articles are going to be published to Facebook.

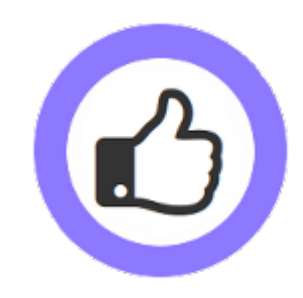

- Assign channel type and data
- Create your Twitter Authorization App
- Assign Channel details

| 🗹 Save           | Save & Close + Save & New Scance | Channel details                                                                                                    |
|------------------|----------------------------------|----------------------------------------------------------------------------------------------------|
| Туре *           | Twitter *                        | Send your generated AutoTweetNG content to your <b>Twitter timeline</b> as status message.                              |
| Channel data     |                                  | To create a <b>Twitter app</b> (Access tokens), please visit <b>Twitter Developers</b> , or<br>check the documentation. |
| Namo             | Twitter                          | API/ Consumer key *                                                                                                    |
| Name             | I WILLEI                         | API/ Consumer secret *                                                                                                  |
| Description      |                                  | Access token *                                                                                                    |
|                  | 4                                | Access token secret *                                                                                                   |
| Status           | Published Unpublished            | Validate ?                                                                                                    |
| Autopublish      | Yes No                           | User ID *                                                                                                    |
| Include Hashtags | Yes No                           | Tutorial: How to AutoTweet from Joomla in 5 minutes     X                                                               |
| Media mode       | Status message and Image  *      |                                                                                                    |

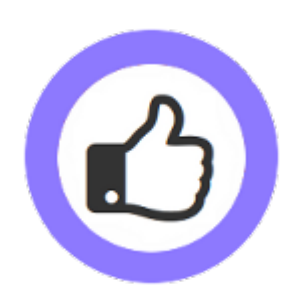

- Login at <u>https://dev.twitter.com/</u> with your Twitter username and password
- Go to My applications and create an application to start using the Twitter API

| Developers                   | API Health                   | Blog        | Discussions            | Documentation                    | Search                           | ٩                                   | -      |       |
|------------------------------|------------------------------|-------------|------------------------|----------------------------------|----------------------------------|-------------------------------------|--------|-------|
|                              |                              |             |                        |                                  |                                  | My subscrip                         | tions  |       |
| me → My application          | S                            |             |                        |                                  |                                  | My application                      | ons    |       |
|                              |                              | - •         |                        |                                  |                                  | Sign out                            |        |       |
| Create ar                    | 1 applic                     | atic        | n                      |                                  |                                  |                                     |        |       |
|                              |                              |             |                        |                                  |                                  |                                     |        |       |
| Application D                | otaile                       |             |                        |                                  |                                  |                                     |        |       |
| Application D                | stans                        |             |                        |                                  |                                  |                                     |        |       |
| Name: *                      |                              |             |                        |                                  |                                  |                                     |        |       |
| Your application name. This  | e is used to attribute the s | ource of a  | hveet and in user faci | na suthorization screens 32 c    | haractare may                    |                                     |        |       |
| Tour application name. This  | s is used to attribute the s | ource or a  | tweet and in user-raci | ig autionzation screens, 52 c    | naracters max.                   |                                     |        |       |
| Description: *               |                              |             |                        |                                  |                                  |                                     |        |       |
|                              |                              |             |                        |                                  |                                  |                                     |        | 🛛 🖊 እ |
| Your application description | n, which will be shown in u  | user-facing | authorization screens  | . Between 10 and 200 charact     | ters max.                        |                                     |        |       |
|                              |                              |             |                        |                                  |                                  |                                     |        |       |
| Website: *                   |                              |             |                        |                                  |                                  |                                     |        |       |
| Website: *                   |                              |             |                        |                                  |                                  |                                     |        |       |
| Website: *                   | accessible home page, wi     | here users  | can go to download, n  | nake use of, or find out more ir | nformation about your applicatio | n. This fully-qualified URL is used | in the |       |

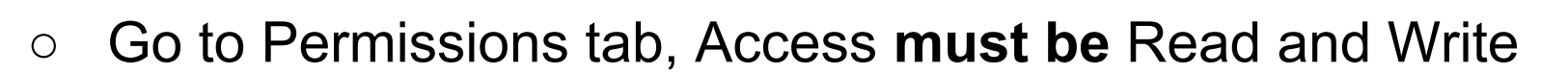

| Details Settings A     | PI Keys Permissions             |                                 |              |
|------------------------|---------------------------------|---------------------------------|--------------|
|                        |                                 |                                 |              |
|                        |                                 |                                 |              |
| Access                 |                                 |                                 |              |
| What type of access do | es your application need?       |                                 |              |
| Read more about our A  | pplication Permission Model.    |                                 |              |
| Read only              |                                 |                                 |              |
| Read and Write         |                                 |                                 |              |
| Read, Write and Acc    | ess direct messages             |                                 |              |
| Note:                  |                                 |                                 |              |
|                        | tion permission model will only | reflect in access tokens obtain | ed after the |
| Changes to the applica |                                 |                                 |              |

| Details Settings API Keys                                      | Permissions                                            |
|----------------------------------------------------------------|--------------------------------------------------------|
| Application settings<br>Keep the "API secret" a secret. This k | ey should never be human-readable in your application. |
| API key                                                        | Thefall ( 1979) ( 1970) / 1920                         |
| API secret                                                     | CHILLER STRATES IN STRATES CHILLER STRATES STRATES     |
| Access level                                                   | Read-only (modify app permissions)                     |
| Owner                                                          | extly                                                  |
| Owner ID                                                       | MIMAD                                                  |
|                                                                |                                                        |
| Application actions<br>Regenerate API keys Cha                 | nge App Permissions                                    |
| •                                                              |                                                        |

#### Your access token

You haven't authorized this application for your own account yet.

By creating your access token here, you will have everything you need to make API calls right away. The access tok your application's current permission level.

Token actions

- E
- You already have your Keys, check API Keys Tab, OAuth settings.
- Press "Create my access token"

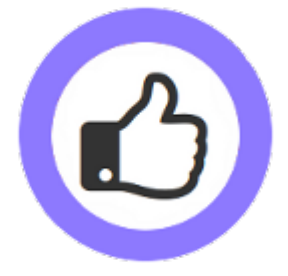

Create my access token

• Copy and paste your keys in the channel data

| Application settings         Keep the "API secret" a secret. This key should never be human-readable in your application.         API key         API secret         Access level       Read and Write (modify app permissions)         Owner       extly         Owner ID       Permissions         Regenerate API keys       Change App Permissions                                                                                                    |                                                                   |                                               |                     |                                                                               |
|----------------------------------------------------------------------------------------------------|-------------------------------------------------------------------|-----------------------------------------------|---------------------|-------------------------------------------------------------------------------|
| Keep the "API secret" a secret. This key should never be human-readable in your application.         API key         API secret         Access level       Read and Write (modify app permissions)         Owner       extly         Owner ID       Permissions         Regenerate API keys       Change App Permissions                                                                                                    | Applica                                                           | tion sett                                     | ings                |                                                                               |
| API key API secret API secret Read and Write (modify app permissions) Owner extly Owner ID Application actions Regenerate API keys Change App Permissions                                                                                                    | Keep the "/                                                       | API secret" a                                 | secret. This        | key should never be human-readable in your application.                       |
| API secret Access level Read and Write · (modify app permissions) Owner extly Owner ID Application actions Regenerate API keys Change App Permissions                                                                                                    | API key                                                           |                                               |                     | 11121021101111111111111111111111111111                                        |
| Access level       Read and Write (modify app permissions)         Owner       extly         Owner ID       Image: Change App Permissions         Regenerate API keys       Change App Permissions                                                                                                    | API secret                                                        |                                               |                     | ALIAN AND ILLAND AND AND AND AND AND AND AND AND AND                          |
| Owner     extly       Owner ID     Image: Change App Permissions                                                                                                    | Access lev                                                        | el                                            |                     | Read and Write (modify app permissions)                                       |
| Owner ID Application actions Regenerate API keys Change App Permissions                                                                                                    | Owner                                                             |                                               |                     | extly                                                                         |
| Application actions         Regenerate API keys       Change App Permissions                                                                                                    | Owner ID                                                          |                                               |                     |                                                                               |
|                                                                                                    |                                                                   |                                               | 01                  |                                                                               |
|                                                                                                    | Rege                                                              | enerate API k                                 | cha                 | ange App Permissions                                                          |
|                                                                                                    | Rege                                                              | ccess tok                                     | en                  | inge App Permissions                                                          |
| This access token can be used to make API requests on your own account's behalf. Do not share you                                                                                                    | Rege<br>•<br>Your ac<br>This acces                                | enerate API k<br>CCESS tok                    | en<br>be used to ma | ake API requests on your own account's behalf. Do not share yo                |
| This access token can be used to make API requests on your own account's behalf. Do not share yo Access token                                                                                                    | Rege     This acces     Access tok                                | ccess tok<br>s token can l                    | en<br>en used to ma | ake API requests on your own account's behalf. Do not share yo                |
| This access token can be used to make API requests on your own account's behalf. Do not share yo Access token Access token secret                                                                                                    | Rege     This access     Access tok                               | ccess tok<br>s token can l<br>en<br>en secret | en<br>be used to ma | ake API requests on your own account's behalf. Do not share yo                |
| This access token can be used to make API requests on your own account's behalf. Do not share your own account's behalf. Do not share your own account's behalf.         Access token secret       Image: State of the secret own account's behalf. Do not share your own account's behalf. Do not share your own account's behalf.         Access token secret       Image: State of the secret own account's behalf. Do not share your own account's behalf. Do not share your own account's behalf. Do not share your own account's behalf. Do not share your own account's behalf.         Access token secret       Image: State own account to the secret own account to the secret own | Rege     This access     Access tok     Access tok     Access tok | ccess tok<br>s token can l<br>en<br>en secret | en<br>en            | ake API requests on your own account's behalf. Do not share yo Read and Write |

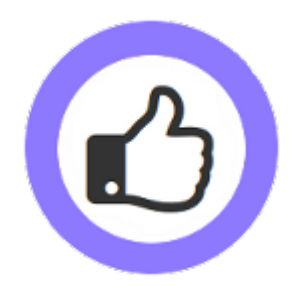

• Copy and paste your keys and token in channel details

Click on Validate and the User ID will be filled

| 🗹 Save           | ✓ Save & Close + Save & New | Cancel        |                                                                 |                                                                                                    |
|------------------|-----------------------------|---------------|-----------------------------------------------------------------|----------------------------------------------------------------------------------------------------|
| Select type      |                             |               |                                                                 |                                                                                                    |
|                  |                             |               | Channel details                                                 |                                                                                                    |
| Туре *           | Twitter                     |               | Send your generated AutoTwo<br>status message.                  | eetNG content to your Twitter timeline as                                                                                                    |
| Channel data     |                             |               | To create a <b>Twitter app</b> (Acc<br>check the documentation. | ess tokens), please visit Twitter Developers, or                                                                                                    |
|                  |                             |               | API/ Consumer key *                                             | Contraction and Contraction of the Contraction of the Contraction of t |
| Name             |                             |               |                                                                 |                                                                                                    |
| Description      |                             |               | API/ Consumer secret *                                          | ••••••                                                                                                    |
| Description      |                             |               | Access token *                                                  |                                                                                                    |
|                  |                             |               | Access token secret *                                           | •••••                                                                                                    |
| Status           | Published Unpublished       | $\Rightarrow$ | Validate                                                        | ✓ Success                                                                                                    |
| Autopublish      | Yes No                      | •             | User ID *                                                       |                                                                                                    |
| Include Hashtags | Yes No                      |               |                                                                 |                                                                                                    |

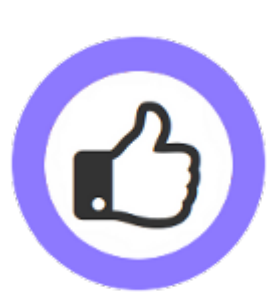

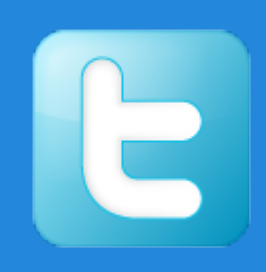

#### AutoTweetNG is ready to publish!

- A new Twitter App, keys and tokens have been created.
- A new Twitter Channel has been created.

By default, all new articles are going to be published to Twitter.

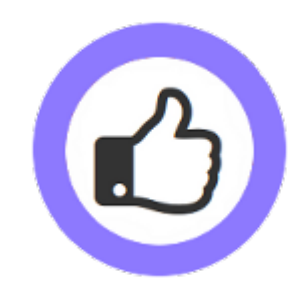

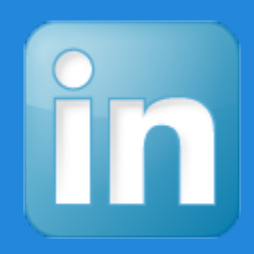

- Every Profile, or Group is a different channel.
- A channel access requires the account authorization.

| Select type     |                          |                                                                                                    |  |
|-----------------|--------------------------|----------------------------------------------------------------------------------------------------|--|
|                 |                          | Channel details                                                                                                    |  |
| ype *           | Linkedin                 | Post to the wall of a LinkedIn <b>Profile</b> (share).                                                                                        |  |
| Channel data    |                          | Note about Media Mode: You can post the message (with link) only or you can post a title, text and image with link (mode attachment) or both! |  |
|                 |                          | To create a LinkedIn App (Access Token), please visit LinkedIn Developer Network, or check the documentation.                                 |  |
| Jame *          |                          | API Key *                                                                                                    |  |
| Description     |                          | Secret Key *                                                                                                    |  |
|                 |                          | OAuth User Token *                                                                                                    |  |
| Status          | Published Unpublished    | OAuth User Secret *                                                                                                    |  |
| Autopublish     | On Off                   | Validate                                                                                                    |  |
| nclude Hashtags | On Off                   | User ID *                                                                                                    |  |
| ledia mode      | Status message and Image |                                                                                                    |  |

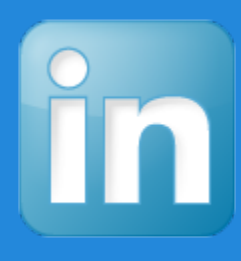

| dd Now Application                                                                                                    |                                                                                                    |           |
|----------------------------------------------------------------------------------------------------|----------------------------------------------------------------------------------------------------|-----------|
| du New Application                                                                                                    |                                                                                                    |           |
| ill out the form to register a new applic                                                                                  | ation:                                                                                                    |           |
| Company Info                                                                                                    |                                                                                                    |           |
| * Company:                                                                                                    | New Company V                                                                                                    |           |
| * Company Name:                                                                                                    | AutoTweetNG                                                                                                    |           |
| Account Administrators:                                                                                                    | You will be assigned as an account administrator.<br>Additional Administrators:                                                                                                    |           |
|                                                                                                    | Start typing the name of a connection                                                                                                    |           |
|                                                                                                    | Administrators appearing here will be account administrators for all app<br>details and add/remove other administrators and developers.                                                                                                    | lications |
| Application Info                                                                                                    |                                                                                                    |           |
|                                                                                                    |                                                                                                    |           |
| * Application Name:                                                                                                    | AutoTweetNG Demo App                                                                                                    |           |
| * Application Name:<br>* Description:                                                                                      | AutoTweetNG Demo App AutoTweetNG Demo App                                                                                                    |           |
| * Application Name:<br>* Description:<br>* Website URL:                                                                    | AutoTweetNG Demo App AutoTweetNG Demo App http://demo.autotweetng.com/3                                                                                                    |           |
| * Application Name:<br>* Description:<br>* Website URL:                                                                    | AutoTweetNG Demo App AutoTweetNG Demo App http://demo.autotweetng.com/3 Where your people should go to learn about your application.                                                                                                    |           |
| * Application Name:<br>* Description:<br>* Website URL:<br>* Application Use:                                              | AutoTweetNG Demo App AutoTweetNG Demo App http://demo.autotweetng.com/3 Where your people should go to learn about your application. Communications                                                                                                    |           |
| * Application Name:<br>* Description:<br>* Website URL:<br>* Application Use:                                              | AutoTweetNG Demo App AutoTweetNG Demo App http://demo.autotweetng.com/3 Where your people should go to learn about your application. Communications What best describes your application?                                                                                                    |           |
| * Application Name:<br>* Description:<br>* Website URL:<br>* Application Use:<br>Application Developers:                   | AutoTweetNG Demo App AutoTweetNG Demo App http://demo.autotweetng.com/3 Where your people should go to learn about your application. Communications What best describes your application? Start typing the name of a connection                                                                                                    |           |
| * Application Name:<br>* Description:<br>* Website URL:<br>* Application Use:<br>Application Developers:                   | AutoTweetNG Demo App AutoTweetNG Demo App http://demo.autotweetng.com/3 Where your people should go to learn about your application. Communications What best describes your application? Start typing the name of a connection Network updates you send will appear only for developers you list.                                                                                                    |           |
| * Application Name:<br>* Description:<br>* Website URL:<br>* Application Use:<br>Application Developers:                   | AutoTweetNG Demo App         AutoTweetNG Demo App         http://demo.autotweetng.com/3         Where your people should go to learn about your application.         Communications         What best describes your application?         Start typing the name of a connection         Network updates you send will appear only for developers you list.         Include yourself as a developer for this application |           |
| * Application Name:<br>* Description:<br>* Website URL:<br>* Application Use:<br>Application Developers:<br>* Live Status: | AutoTweetNG Demo App AutoTweetNG Demo App http://demo.autotweetng.com/3 Where your people should go to learn about your application. Communications What best describes your application? Start typing the name of a connection Network updates you send will appear only for developers you list. I include yourself as a developer for this application                                                               |           |

• Login at https://developer.

<u>linkedin.com/</u> with your LinkedIn

username and password

Go to API Keys and click on Add

**New Application** 

Ο

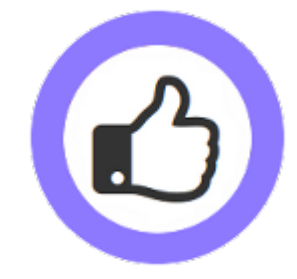

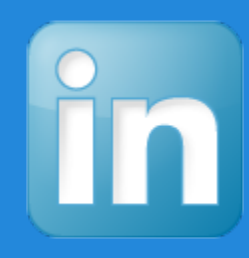

#### Linked in . Developer Network

Your application was successfully created.

#### **Application Details**

#### Company:

AutoTweetNG

#### Application Name:

AutoTweetNG Demo App

API Key:

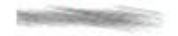

Secret Key:

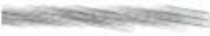

**OAuth User Token:** 

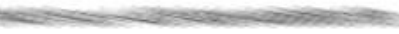

OAuth User Secret:

THE REAL PROPERTY AND ADDRESS OF

Done

- You have your Keys & Tokens
- Remember to enable these permissions

| OAuth User Agreement |                                              |                                                        |                               |
|----------------------|----------------------------------------------|--------------------------------------------------------|-------------------------------|
| Default Scope:       | r_emailaddress                               | r_network                                              | ✓ rw_groups                   |
|                      | r_contactinfo                                | rw_company_admin                                       | ✓ rw_nus                      |
|                      | w_messages                                   | r_basicprofile                                         | r_fullprofile                 |
|                      | Selecting both r_basicprofile and r_fullprof | ile is redundant. r_basicprofile will be selected if n | either r_basicprofile nor r_f |

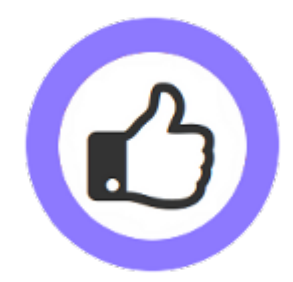

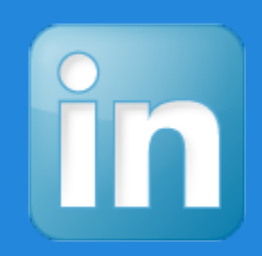

- $\circ$  Copy and paste your keys in the channel data
- Click on Validate and the User ID will be filled

| 🕑 Save           | Save & Close + Save & New | S Cancel                                          |                                                                                                  |
|------------------|---------------------------|---------------------------------------------------|--------------------------------------------------------------------------------------------------|
| Select type      |                           |                                                   |                                                                                                  |
|                  |                           | Channel deta                                      | ils                                                                                              |
| Туре *           | LinkedIn                  | Post to the wall of a Lin                         | kedin <b>Profile</b> (share).                                                                    |
| Channel data     |                           | Note about Media Mode<br>text and image with link | : You can post the message (with link) only or you can post a titl<br>(mode attachment) or both! |
|                  |                           | To create a LinkedIn A<br>check the documentatio  | pp (Access Token), please visit LinkedIn Developer Network, or<br>n.                             |
| Name *           | AutoTweetNG Demo App      | API Key *                                         |                                                                                                  |
| Description      |                           | Secret Key *                                      |                                                                                                  |
|                  |                           | OAuth User Token *                                |                                                                                                  |
| Status           | Published Unpublished     | OAuth User Secret *                               |                                                                                                  |
| Autopublish      | On Off                    | Validate                                          | Success                                                                                          |
| Include Hashtags | On Off                    |                                                   | No. of Concession, Name                                                                          |

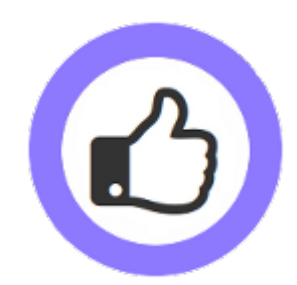

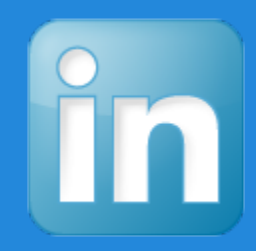

#### AutoTweetNG is ready to publish!

- A new LinkedIn App, Keys and tokens have been created.
- A new LinkedIn Channel has been created.

By default, all new articles are going to be published to LinkedIn.

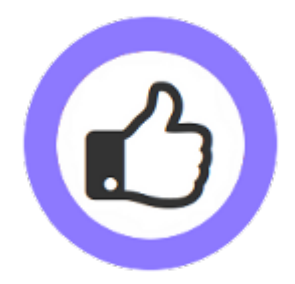

#### **Create a test article**

- 1. Create an article
- 2. Check the Requests list
- 3. Wait 3 minutes, visit the frontpage

- 4. Check the Posts list
- 5. Check Facebook,
- Twitter, or LinkedIn

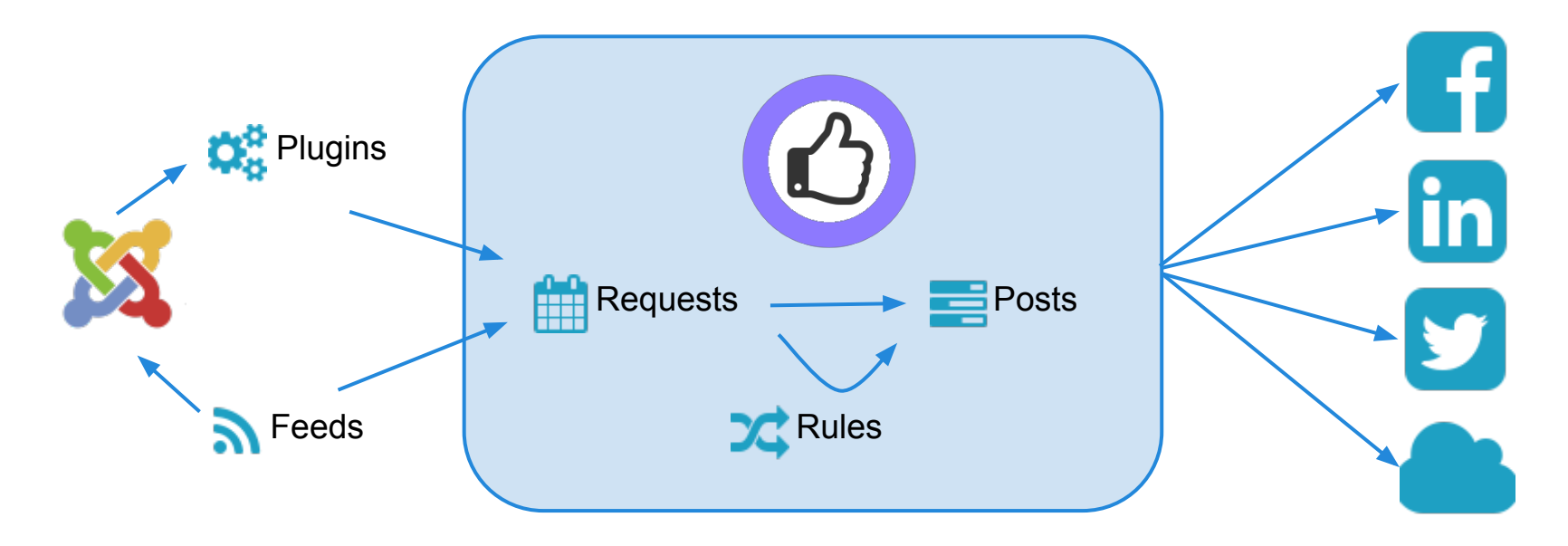

# Advanced: Posting on page load vs cronjob task

There's always a delayed publication, caused by Social Channel API processing times. By default, only when front pages are visited Requests and Posts are processed by the Automator plugin (every 2-3 minutes). The processing modes are:

- 1. Manual, you can push a request of the queue
- 2. Automator Plugin, on front-site page load requests are processed
- 3. Cronjob task, for heavy loads, on periodic command line calls requests are processed
- 4. Web Cronjob task, to schedule a periodic page load to process requests

#### The Automator Plugin is the most common solution.

To configure the Cronjob task, you must run the command line:

php -f /[PATH\_TO\_JOOMLA\_ROOT]/cli/autotweetstartcronjob.php

#### Or, to run the Web cron job task (AutoTweetNG / Joomcial v7.3.1, or superior):

wget -0 /dev/null "http://www.yoursite.com/index.php?option=com\_autotweet&view=cron&task=rukey=Secret"

#### Enable and configure cronjob mode in AutoTweetNG backend parameters. Options / Cronjob mode / Cron mode = On.

Reference: User Manual: Automating your social publishing

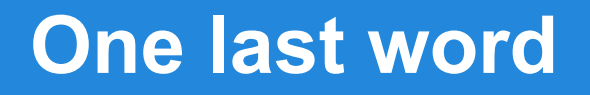

## We love your feedback, it's our way to improve.

This presentation was created with your help.

Please post a rating and a review at the #JED It really helps ;-)

Support: <u>http://support.extly.com</u> Community Forum Support: <u>http://www.extly.com/forum/index.html</u>

> Twitter <u>@extly</u> Facebook <u>facebook.com/extly</u>

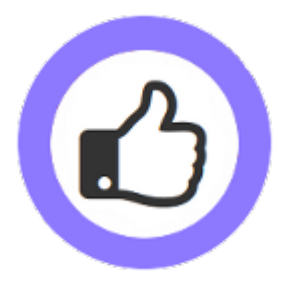